# TeamSpeak : bascule audio pour casque VR ou casque normal

## Création de profils pour la VR

Outils / Options / Lecture

cliquer sur la croix verte en bas de la fenêtre nommer ce nouveau profil choisir copier le profil depuis celui que vous utilisez d'habitude valider

|       | Créer un profil                                                                                        |            |    | ×       |
|-------|----------------------------------------------------------------------------------------------------|------------|----|---------|
| +     | Nom du profil : VR<br>Créer un profil avec :<br>O Paramètres par défaut<br>O Copier le profil depuis : | Par défaut |    | ~       |
| and a |                                                                                                    |            | OK | Annuler |

Recommencer la même opération pour la capture.

## Détection du système audio du casque VR

#### **Casque VR éteint**

| Outils Aide |                                         |                           |                                                 |
|-------------|-----------------------------------------|---------------------------|-------------------------------------------------|
| Options     |                                         |                           |                                                 |
| Application | <b>Lecture</b><br>Configurer le système | de lecture du son         |                                                 |
| myTeamSpeak | Profils                                 | Détails du profil         |                                                 |
| Lecture     | Par défaut<br>VR                        | Mode de lecture :         | Utiliser automatiquement le mode le plus adapté |
| Capturer    |                                         | Périphérique de lecture : | Haut-parleurs (Realtek High Definition Audio)   |

Profil Par défaut (votre profil habituel)

| <b>Lecture</b><br>Configurer le système de lecture | e du son                  |                                                 |  |
|----------------------------------------------------|---------------------------|-------------------------------------------------|--|
| Profils                                            | Détails du profil         |                                                 |  |
| Par défaut<br>VR                                   | Mode de lecture :         | Utiliser automatiquement le mode le plus adapté |  |
|                                                    | Périphérique de lecture : | A Haut-parleurs (Realtek USB2.0 Audio)          |  |

Passer sur le profil VR et chercher dans la liste déroulante le périphérique de lecture en rouge et le sélectionner, puis valider

Idem pour la capture.

| Capturer      |                                         |                                                 |  |  |
|---------------|-----------------------------------------|-------------------------------------------------|--|--|
| Configurer le | Configurer le système de capture du son |                                                 |  |  |
| Profils       | Détails du profil                       |                                                 |  |  |
| Par défaut    | Mode de capture :                       | Utiliser automatiquement le mode le plus adapté |  |  |
| VR            | Houe de capture :                       | ouiser automatiquement le mode le plus adapte   |  |  |
|               | Périphérique de capture :               | A Microphone (Realtek USB2.0 Audio)             |  |  |

## Casque VR allumé

P

| <b>Lecture</b><br>Configurer                                           | le système de l  | lecture du son                                 |                                                                                                 |  |
|------------------------------------------------------------------------|------------------|------------------------------------------------|-------------------------------------------------------------------------------------------------|--|
| rofils                                                                 |                  | Détails du profil                              | Détails du profil                                                                               |  |
| Par défaut<br>VR<br>Capturer<br>Configurer le systèm<br>Profils Détail |                  | Mode de lecture :<br>Périphérique de lect      | Utiliser automatiquement le mode le plus adapté<br>:ture : Haut-parleurs (Realtek USB2.0 Audio) |  |
|                                                                        |                  | système de capture du son<br>Détails du profil |                                                                                                 |  |
|                                                                        | Par défaut<br>VR | Mode de capture :<br>Périnhérique de capture : | Utiliser automatiquement le mode le plus adapté<br>Microphone (Realtek USB2.0 Audio)            |  |

L'audio du casque VR est bien actif.

## Utilisation

## Onglet Moi

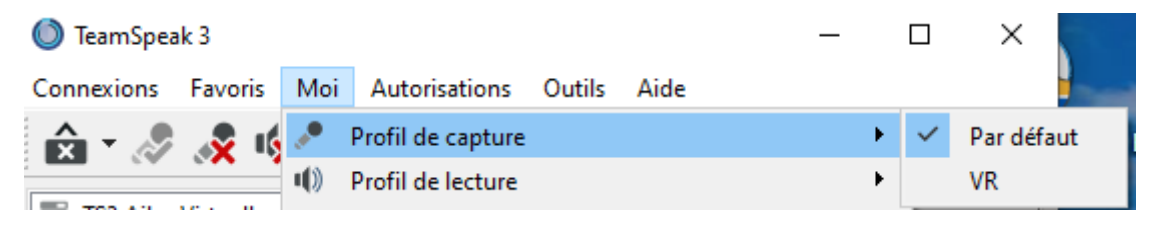

Sélectionner le profil à utiliser, lecture et capture... Se fait à la volée, on passe d'un casque à l'autre !